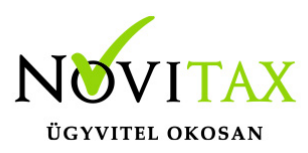

## SMS küldéshez szükséges beállítások

A Novitax programokba a https://seeme.hu SMS szolgáltató SMS küldő rendszerét integráltuk. Ha SMS-t szeretne küldeni a Novitax programokból, akkor az alábbi teendői vannak:

### Regisztráció a seemee.hu oldalon

Regisztrálja megát a https://seeme.hu/ oldalon: https://seeme.hu/regisztracio Sikeres regisztráció után, a további beállítások elvégzéséhez be kell jelentkeznie a seemee.hu oldalra a regisztráció során megadott email címmel és jelszóval.

### A seemee.hu SMS szolgáltatónál vezetett egyenlegének feltöltése

Az Novitax programból küldött SMS üzeneteket a seemee.hu SMS szolgáltató küldi el a megadott telefonszámokra. Az SMS szolgáltatásnak nincs egyszeri díja, csak az elküldött SMS-ek darabszáma alapján kell fizetnie (a kiküldött üzenet hosszától függően egy üzenet küldéséhez, akár több SMS-t is elküld a rendszer). A szolgáltatás használatához Önnek fel kell töltenie az egyenlegét a seemee.hu szolgáltatónál.

A különböző országokba és szolgáltatóknak küldött SMS-ek árlistáját és az Ön egyenlegének feltöltéséhez szükséges adatokat a seemee.hu oldalra történő bejelentkezés után az alábbi linkeken találja:

https://seeme.hu/araink/magyarorszag https://seeme.hu/egyenleg/feltoltes

### Az Ön SMS küldő számítógépének regisztrálása

Az SMS küldő rendszer csak a beállításban megadott IP címekről fogad el SMS üzeneteket és alapbeállítása szerint egyetlen IP címről sem fogad kéréseket. SMS üzenetek küldéséhez tehát meg kell változtatnia ezt a beállítást az alábbiak valamelyikére:

• minden IP címről engedélyezi az SMS küldést (nem biztonságos)

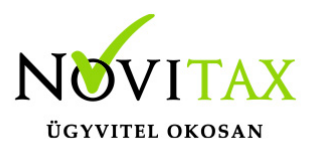

- csak a saját hálózatából / hálózataiból engedélyezi az SMS küldést
- ... az alábbiakban mindkét lehetőséghez tartozó beállítást ismertetjük:

#### Minden IP címről engedélyezi az SMS küldést

Jelentkezzen be a seemee.hu oldalra, majd lépjen be az **SMS Gateway** beállításaiba (az oldal tetején kattintson a menü gombra, majd az **SMS Gateway** menüpontra, vagy az alábbi linkre:

https://seeme.hu/sms-gateway-beallitasok

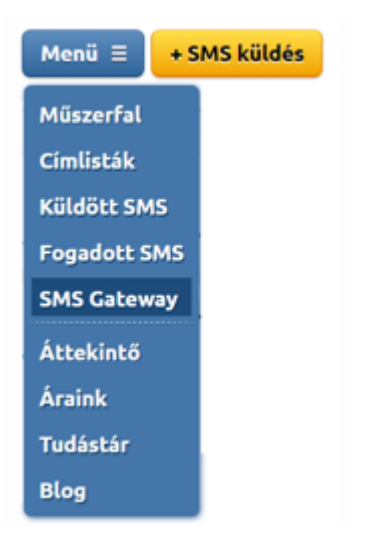

Az IP szűrés sorban kattintson az **új hozzáadása** gombra, majd a megjelenő listában az **IP tartomány** sorra. A képernyőn megjelenő IP tartomány beállításait töltse ki az ábrán látható módon, tehát:

a tartomány kezdete: 0.0.0.0 a tartomány vége: 255.255.255.255

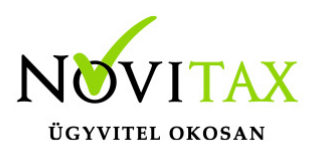

#### Gateway beállítások

|                   | Segítség a Gateway beállításához |
|-------------------|----------------------------------|
| Gateway URL       | https://seeme.hu/gateway         |
| IP szűrés         | Új hozzáadása 🔻                  |
| IP tartomány      | 0.0.0.0 - 255.255.255 tórlés     |
| SMS feladó        | 36209698545 🔻                    |
| Callback forrás   | 195.228.156.24                   |
| Callback formátum | <ul> <li>JSON</li> </ul>         |
|                   | XML                              |
|                   | <ul> <li>STRING</li> </ul>       |
| Callback URL      |                                  |

Az oldal alján kattintson a **beállítások mentése** gombra.

#### Csak a saját hálózatából / hálózataiból engedélyezi az SMS küldést

A helyes beállításhoz tudnia kell, hogy:

- Az SMS küldésre használt számítógépe milyen IP címen érhető el az interneten. Az Ön internet felől látható IP címét lekérdezheti több weboldalról is, például: whatismyip.com
- Ez az IP cím nem változik meg (az internetszolgáltatója fix IP címet biztosít Önnek az előfizetésében. Az ingyenes – változó IP címhez, fix domain nevet biztosító – szolgáltatások ebben a beállításban nem használhatóak, mert domain nevet nem lehet megadni, csak IP címet).

A beállítás elvégzéséhez jelentkezzen be a seemee.hu oldalra, majd lépjen be az **SMS Gateway** beállításaiba (az oldal tetején kattintson a menü gombra, majd az **SMS Gateway** menüpontra, vagy az alábbi linkre: https://seeme.hu/sms-gateway-beallitasok

Az IP szűrés sorban kattintson az **új hozzáadása** gombra, majd a megjelenő listában az **IP cím** sorra. A képernyőn megjelenő **IP cím** beviteli mezőbe írja be az Ön internet felől érvényes IP címét.

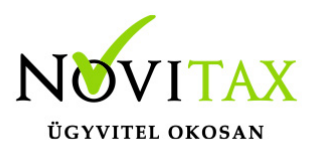

Az oldal alján kattintson a **beállítások mentése** gombra.

### API kulcs készítése

Ahhoz, hogy a Novitax program az Ön adataival SMS üzenetet tudjon küldeni, készítenie kell egy API kulcsot, amit majd be kell írnia a Novitax menükezelő megfelelő beállításába.

Jelentkezzen be a seemee.hu oldalra, majd lépjen be az **SMS Gateway** beállításaiba (az oldal tetején kattintson a menü gombra, majd az **SMS Gateway** menüpontra, vagy az alábbi linkre: https://seeme.hu/sms-gateway-beallitasok

Az oldal alján – a beállítások mentése gomb felett – kattintson az Új API kulcs gombra.

#### Gateway hozzáférés

API kulcsok Új API kulcs Még nem hoztál létre API kulcsot. Új kulcs rögzítéséhez kattints az "Új API kulcs" gombra. Az API kulcs működéséről a Tudástárban olvashatsz bővebben.

Ekkor megjelenik egy ablak, amelyben elnevezheti az API kulcsot. Írjon be az **Új API kulcs neve** beviteli mezőbe egy tetszőleges nevet, majd kattintson a **Hozzáadás** gombra.

| Úi ABLkulss noue                                             |                                                                                       |                    |
|--------------------------------------------------------------|---------------------------------------------------------------------------------------|--------------------|
| OJ API KUICS neve                                            | Novitax                                                                               | Hozzáadás          |
|                                                              | Minden API kulcs tetszőlegesen elnevezhető, hogy<br>kényelmesen azonosíthasd őket.    | y későbbiekben     |
| Még nem hoztál létre /<br>kulcs" gombra. Az API<br>bővebben. | API kulcsot. Új kulcs rögzítéséhez kattints<br>kulcs működéséről a Tudástárban olvash | az "Új API<br>atsz |

Ezzel az API kulcs elkészült. Ezt az API kulcsot kell majd beírnia a Novitax menükezelőbe. Ehhez

## www.novitax.hu

1105 Budapest, Gitár utca 4. | Tel.: (+36 1) 263-2363 | E-mail: novitax@novitax.hu

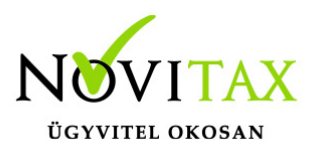

legegyszerűbb, ha a Windows vágólapjára másolja az API kulcsot, úgy hogy:

- kattint az egér bal gombjával az API kulcs szövegére
- megnyomja a billentyűzeten a CTRL + A billentyűkombinációt, ezzel kijelöli a teljes API kulcsot
- megnyomja a billentyűzeten a CTRL + C billentyűkombinációt.

### Az SMS küldés beállítása a Novitax menükezelőben

A menükezelőben kattintson az **egyéb** -> **kezelés** menüpontra, majd a megjelenő ablakban az **SMS beállítások** fülre. Az SMS küldés használatához az alábbi beállításokat kell elvégeznie:

| Kuota<br>Kezelés beálltások   Kinézet beálltások   Email beálltások SMS beálltások   Mentési beálltások   Cégszíntű l<br>SMS küldő szolgáltatás kiválasztása:<br>  SeeMee.hu | <ul> <li>Az SMS küldő szolgáltatás<br/>kiválasztása listában válassza ki a<br/>SeeMee.hu szolgáltatót.</li> </ul> |
|----------------------------------------------------------------------------------------------------|----------------------------------------------------------------------------------------------------|
| Az SMS küldő szolgátatás beálltásai:<br>API kulcs:<br>mellenellellenellellenellelle<br>Teszt SMS küldése                                                                     | A szolgáltató weboldalán készített<br>API kulcsot írja be az <b>API kulc</b> s<br>beviteli mezőbe.                |
|                                                                                                    | X Elvet                                                                                                    |

Kattintson a **teszt SMS küldése** gombra. Ekkor a program bekér egy telefonszámot, amelyre elküld egy SMS üzenetet.

### SMSSENDER regisztrálása

Az SMS küldéshez regisztrálni kell az SMSSender.exe-t rendszergazdaként futtatott batch fájllal:

call c:\NOVITAX.WIN\2023\smssender.exe /regserver

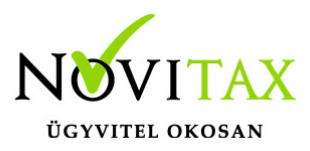

call c:\NOVITAX.WIN\2023\smssender.exe /regserverperUser
pause

#### SMS küldése szállítólevél készítésekor

Szállítólevél készítésekor lehetőség van SMS küldésére a Számlapéldány ablakban az SMS küldése... gombra kattintva.

| Szla2023 - Novitax demo cég (33333333242) Ad | datfelvitel                                              |                                                                                                    | ×      |
|----------------------------------------------|----------------------------------------------------------|----------------------------------------------------------------------------------------------------|--------|
| Fő adatok Alapadatok Egyéb                   | adatok További adatok Egyéb funkciók                     |                                                                                                    |        |
| Tipus SZ • Bizony                            | latszám SZ23/00007 • N Eredeti.biz                       | Kelt. 2023.05.22 Forintos összegek<br>Nettó 20.00                                                                                            |        |
| 3200 Gyöngyös                                | Nyomtatóválasztás<br>(Windows alapértelmezett) ~         | Nyomtatási profil választás     fa     5.00       Alapbeállítások alapján     uttó     25.00                                                 |        |
| Megj.<br>Számlaszöveg Módosítá               | Nyomtatott számla<br>O Nincs nyomtatás                   | Elektronikus számla<br>© Nincs elektronikus számla k<br>Oigitálisan aláírt számla ki<br>Olácifican sláírt számla ki                          | \$<br> |
| Tételek<br>Tételek                           | ○ 2 példány                                              | Onalioan alairt szamla eloi     Aláíratlan digitális számla     EDI adatok módosítása     Tisztelt Partnerünk!                               |        |
| Saját cikkszám Cikk r<br>teszt               | né<br>○ 3 példány<br>○ 4 néldány                         | Mentés fájlba későbbi feld A mai napon a Teszt KFT-től küldeményt szállítunk ki. Covitax eSzámla (még 83 Csomag: 1 db Fuvarlevél: SZ23/00007 | ghely  |
|                                              | o 5 példány                                              | Nyomtatás PDF fájlba     Üdvözlettel:<br>Teszt KFT       Emailküldés:     Nem küld en                                                        |        |
|                                              | <ul> <li>6 példány</li> <li>2 példányos papír</li> </ul> | Számla melléklet                                                                                                    |        |
|                                              | ○ 3 példányos papír                                      | Nincs nyomtatas     1 példány     5     SMS küldési várólista megtekintése     2 példány     6                                               |        |
| ¢                                            | 0 4 példányos papír                                      | ○ 3 példány     ✓ SMS küldése most     ✓ SMS küldése később     X Bezár                                                                      |        |
| + - • ° S                                    | Fe                                                       | Forditott ados nyilatkozat nyomtatasa                                                                                                    |        |
| F6 - Biz.fej adatok                          | F10 - Egyéb műveletek Alapbeállítások .                  | k Csatolt állományok V K Kégsem                                                                                                    |        |

## www.novitax.hu

1105 Budapest, Gitár utca 4. | Tel.: (+36 1) 263-2363 | E-mail: novitax@novitax.hu